## Customizing the Design of your Automatic Reach Out Bots

Customize the design of the chatbots that will appear to your website visitors to match your branding using the steps below:

## Navigating to the Automatic reach out Design Page

- 1. Click on **Chatbots** in the left-hand navigation menu.
- 2. Click on the blue target with an arrow in the top-right.
- 3. Click on **Design** in the left-hand menu.

## Designing the Bot

The Embed Designer provides a live preview (WYSIWYG editor), allowing you to see real-time updates of what your bot will look like.

Here are the key customization options available:

- Theme Color: Adjusts the overall color design of the bot.
- Chatbot Icon: Image displayed at the top of the bot and next to its messages.
- **Company Name:** Name displayed at the top of the bot.
- Chatbot Name: Name displayed next to each of the bot's messages.
- Launcher shapes and icons: Adjust what the launcher button looks like.

## **Embedding the Code**

- 1. Click **Get the code** (bottom right) to generate the embed code.
- 2. Click on **Copy & close** to copy the embed code.
- 3. Add the code on your website.